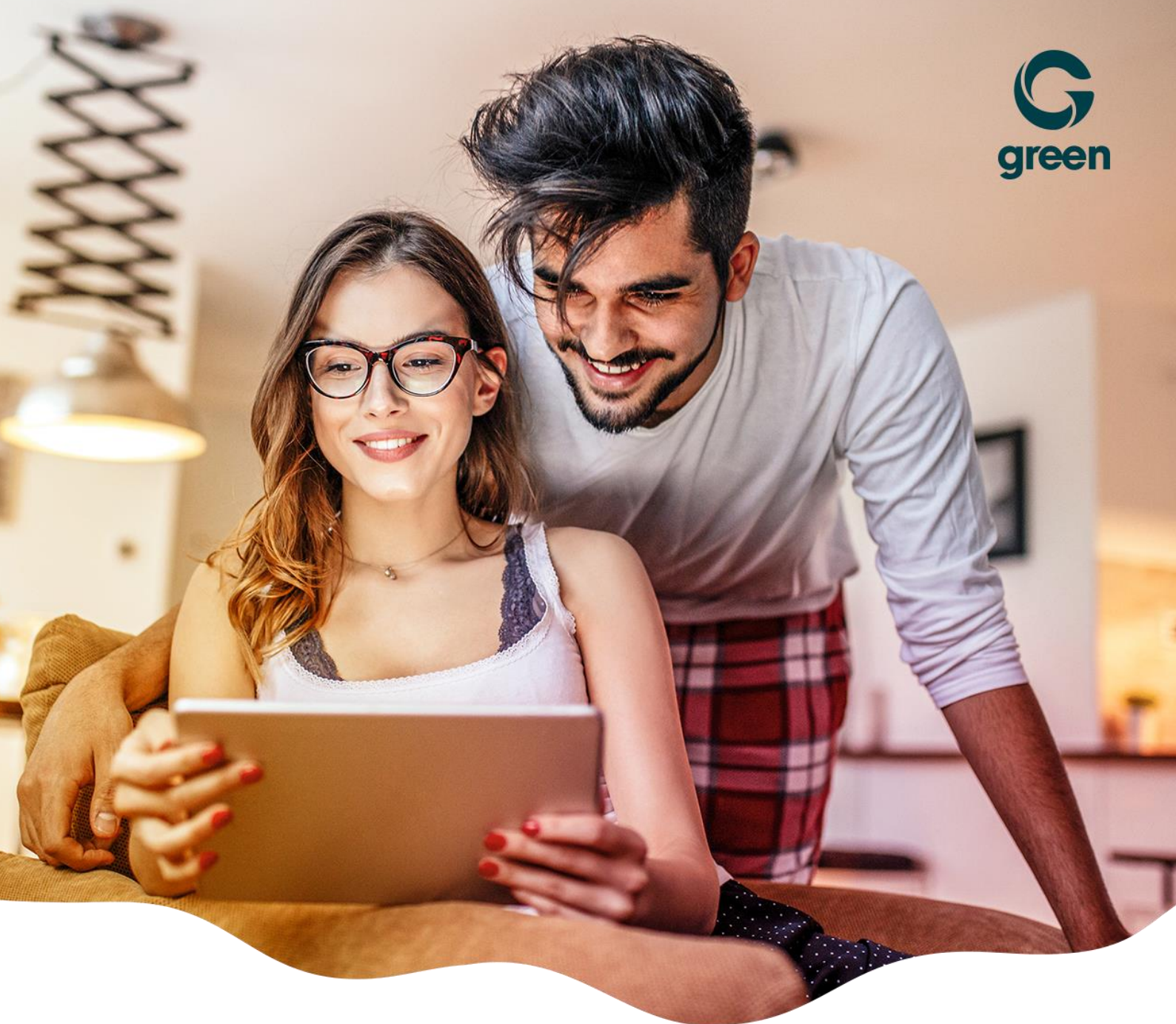

# **FRITZ!Box 7530**

**Connexion Internet** 

moving. forward. together.

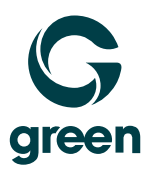

## Sommaire

| 1                                         | Со  | nnection du FRITZ!Box                         |     |  |  |
|-------------------------------------------|-----|-----------------------------------------------|-----|--|--|
| 1                                         | 1   | Connection du câble DSL au FRITZ!Box          | 3   |  |  |
| 1                                         | 2   | Connection du FRITZ!Box au prise téléphonique | 3   |  |  |
| 1                                         | 3   | Connection alimentation électrique            | 4   |  |  |
| 1                                         | 4   | Beschreibung LEDs                             | 5   |  |  |
| 2 Connection du réseau à votre ordinateur |     |                                               |     |  |  |
| 2                                         | 2.1 | Connection du câble réseau à votre ordinateur | 6   |  |  |
| 2                                         | 2.2 | Connection réseau sans fil                    | 6   |  |  |
| 2                                         | 2.3 | Accès au Fritz!Box                            | 7   |  |  |
| 3                                         | Со  | ntact Fehler! Textmarke nicht definie         | rt. |  |  |

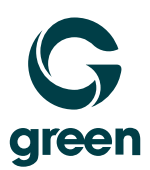

## 1 Connection du FRITZ!Box

## 1.1 Connection du câble DSL au FRITZ!Box

Connectez le long câble réseau gris avec votre FRITZ!Box.

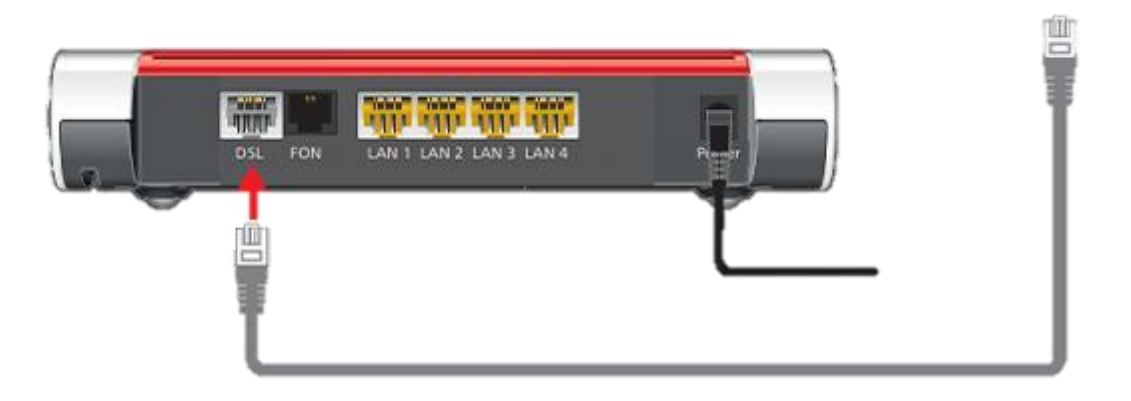

## 1.2 Connection du FRITZ!Box au prise téléphonique

Branchez maintenant l'extrémité étroite dans la prise téléphonique à l'aide de l'adaptateur Reichle (110) fourni.

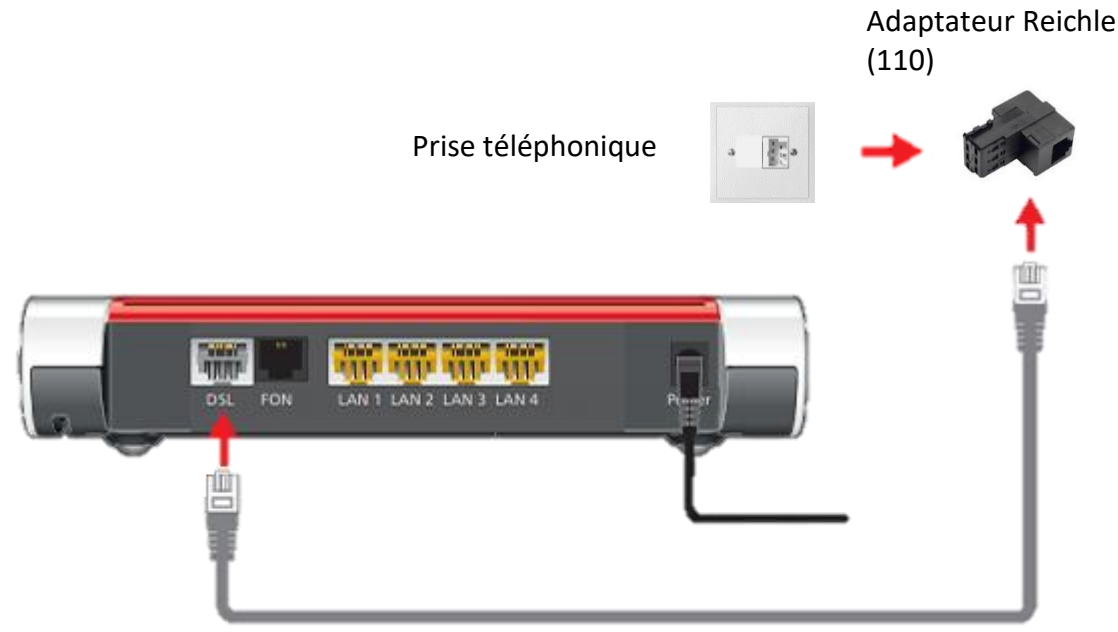

Si votre prise téléphonique possède un port RJ-11, vous pouvez brancher le câble sans utiliser un adaptateur Reichle.

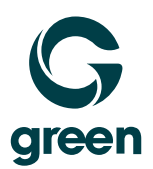

#### **1.3** Connection alimentation électrique

Branchez l'adaptateur à votre FRITZ!Box. La lumière du "Power / DSL" commence à clignoter en vert lorsque l'adaptateur est branché à l'alimentation.

Le FRITZ!Box est maintenant configuré automatiquement. Le processus prend environ 5 à 10 minutes, puis le FRITZ!Box reconnaît la connexion Internet et si disponibles les paramètres du téléphone. La lampe «Power / DSL» arrête de clignoter et reste en verte.

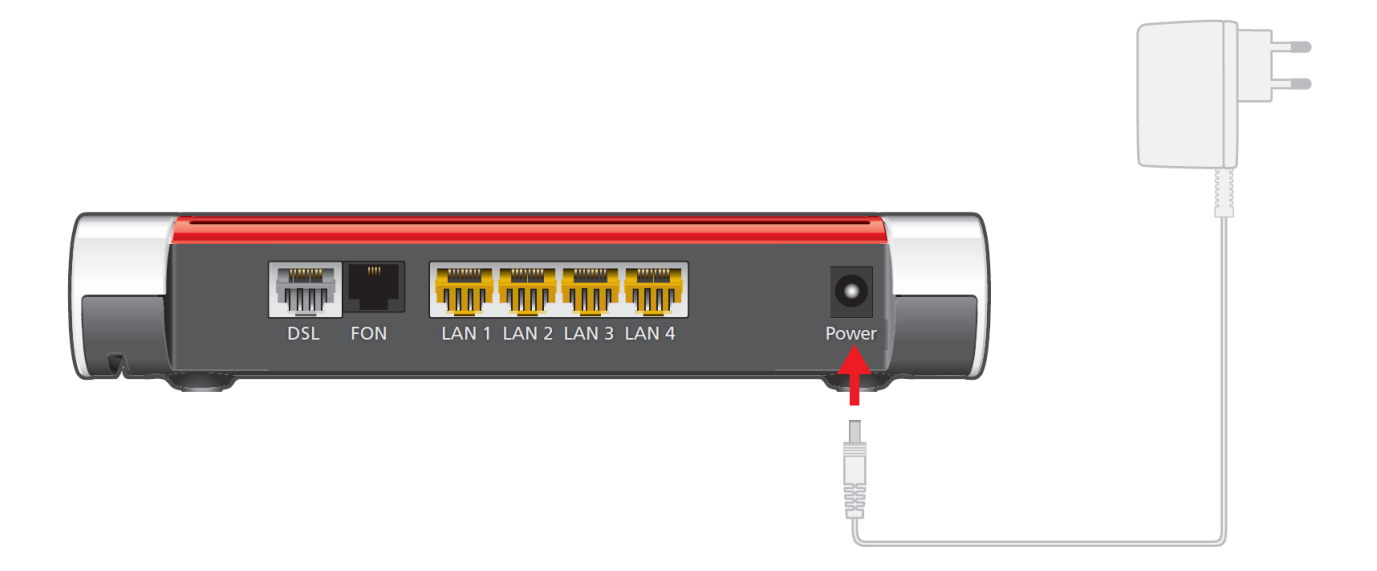

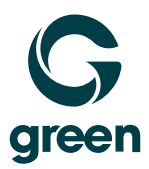

# 1.4 Beschreibung LEDs

| Pos. | LED         | Etat             | Signification                                                         |
|------|-------------|------------------|-----------------------------------------------------------------------|
| 1    | Power/DSL   | Brille           | La FRITZ!Box est la connexion internet sont prête pour                |
|      |             |                  | l'utilisation                                                         |
|      |             | Clignote         | <ul> <li>La boîte FRITZ! démarre (env. 2 minutes)</li> </ul>          |
|      |             | régulierment     | <ul> <li>Le boîtier FRITZ! est prêt à fonctionner, mais la</li> </ul> |
|      |             |                  | connexion au DSL est interrompue.                                     |
|      |             | clignote deux    | La connexion à la DSL est toujours en cours                           |
|      |             | fois             | d'établissement                                                       |
| 2    | WLAN        | Brille           | Fonction Sans-Fil est actif                                           |
|      |             | Clignote         | <ul> <li>WLAN est activé ou désactivé</li> </ul>                      |
|      |             |                  | WPS est exécuté                                                       |
| 3    | FON         | Brille           | Connexion téléphonique existant via internet.                         |
|      | DECT        | Brille           | Un téléphone sans fil est connecté au boîtier Fritz! via              |
|      |             |                  | DECT                                                                  |
| 4    | Connect/WPS | Clignote         | Un appareil W-LAN ou DECT est connecté                                |
| 5    | Info        | Clignote en vert | Le firmware est mis à jour                                            |
|      |             |                  | • Il y a nouveaux messages sur le répondeur de votre                  |
|      |             |                  | Fritz!Box.                                                            |
|      |             | Clignote en      | Erreur sur la Fritz!Box                                               |
|      |             | rouge            |                                                                       |

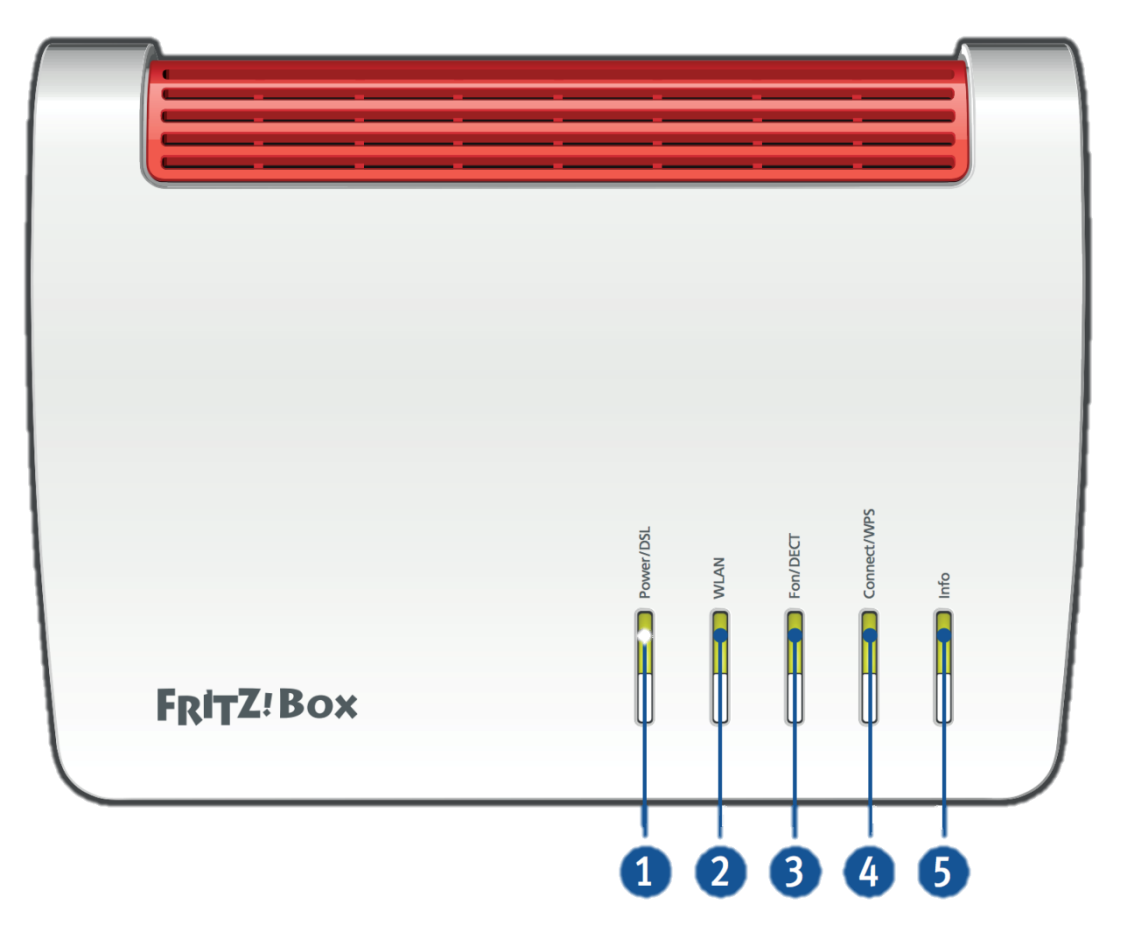

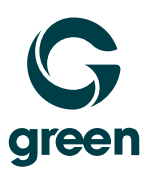

## 2 Connection du réseau à votre ordinateur

#### 2.1 Connection du câble réseau à votre ordinateur

Si vous voulez connecter votre ordinateur avec un câble réseau, branchez le câble à l'entrée "LAN 1" ou "LAN 2 » de votre FRITZ!Box.

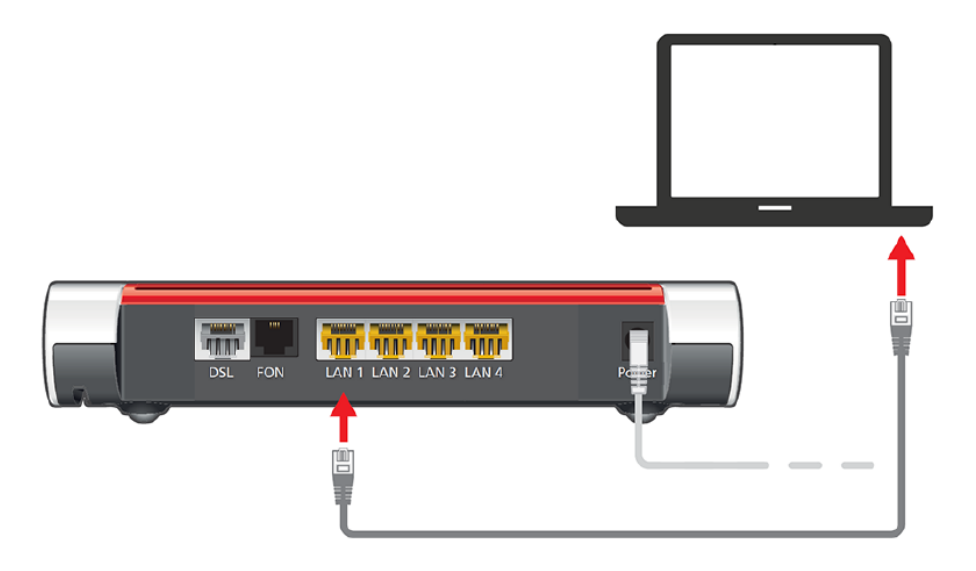

## 2.2 Connection réseau sans fil

Si vous voulez connecter votre ordinateur au réseau sans fil (WLAN), vous devez connaître le nom de votre connexion sans fil et le mot de passe. Pour votre FRITZ!Box la connexion sans fil a été déjà préconfiguré. Pour le nom du réseau sans fil et mot de passe veuillez s'il vous plaît voir l'arrière de votre boîtier FRITZ!Box.

| FRITZIBOX 7530 Einfache Einrichtung mit http://fritz.box 2                                                                                              | Nr. | Bedeutung                   |
|----------------------------------------------------------------------------------------------------|-----|-----------------------------|
| <b>WUAN-Funknetz (SSID)</b><br>FRITZ!Box 7530 WW <b>4</b> FRITZ!Box-Kennwort                                                                            | 1   | Produktname                 |
| WLAN-Netzwerkschlüssel (WPA2) Netzteil: 311P0W128                                                                                                    | 2   | Adresse Benutzeroberfläche  |
| 3779 8981 1562 8981 1234                                                                                                    | 3   | Name WLAN-Funknetz (SSID)   |
| Image: Section - Nummer         Afriket-Nummer         8           Image: Section - Nummer         45.678.901         Image: Section - Nummer         8 | 4   | Kennwort Benutzeroberfläche |
| 00040E-123456789012 CE AVM GmbH, 10547 Berlin                                                                                                    | 5   | WLAN-Netzwerkschlüssel      |
|                                                                                                    | 6   | Spezifikation Netzteil      |
|                                                                                                    | 7   | Seriennummer                |
|                                                                                                    | 8   | Artikelnummer               |

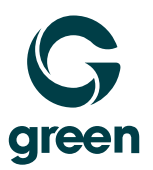

#### 2.3 Accès au Fritz!Box

Tout d'abord, vous devez vous connecter à l'interface utilisateur .Assurez-vous que votre ordinateur est connecté au Fritz!Box via un câble LAN ou WLAN.

Saisissez ensuite "fritz.box" ou "192.168.178.1" dans la ligne d'adresse de votre navigateur Internet (par ex. Firefox ou Internet Explorer). La boîte FRITZ! est déjà protégée par un mot de passe à la livraison. Ce mot de passe se trouve sur l'autocollant au bas de votre boîte FRITZ! Si vous n'avez pas changé ce mot de passe, vous pouvez l'utiliser pour accéder à l'interface utilisateur FRITZ! de la boîte FRITZ!

## Wir sind gerne für Sie da:

Montag – Freitag 08.00 – 17.30 Uhr Hotline 056 460 23 23

## СНАТ

Nutzen Sie den Live Chat

moving. forward. together.

green.ch AG • Industriestrasse 33 • 5242 Lupfig • Switzerland • www.green.ch